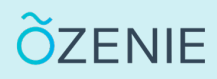

Vous souhaitez modifier les taux de TVA ? Aucun problème, suivez ces étapes !

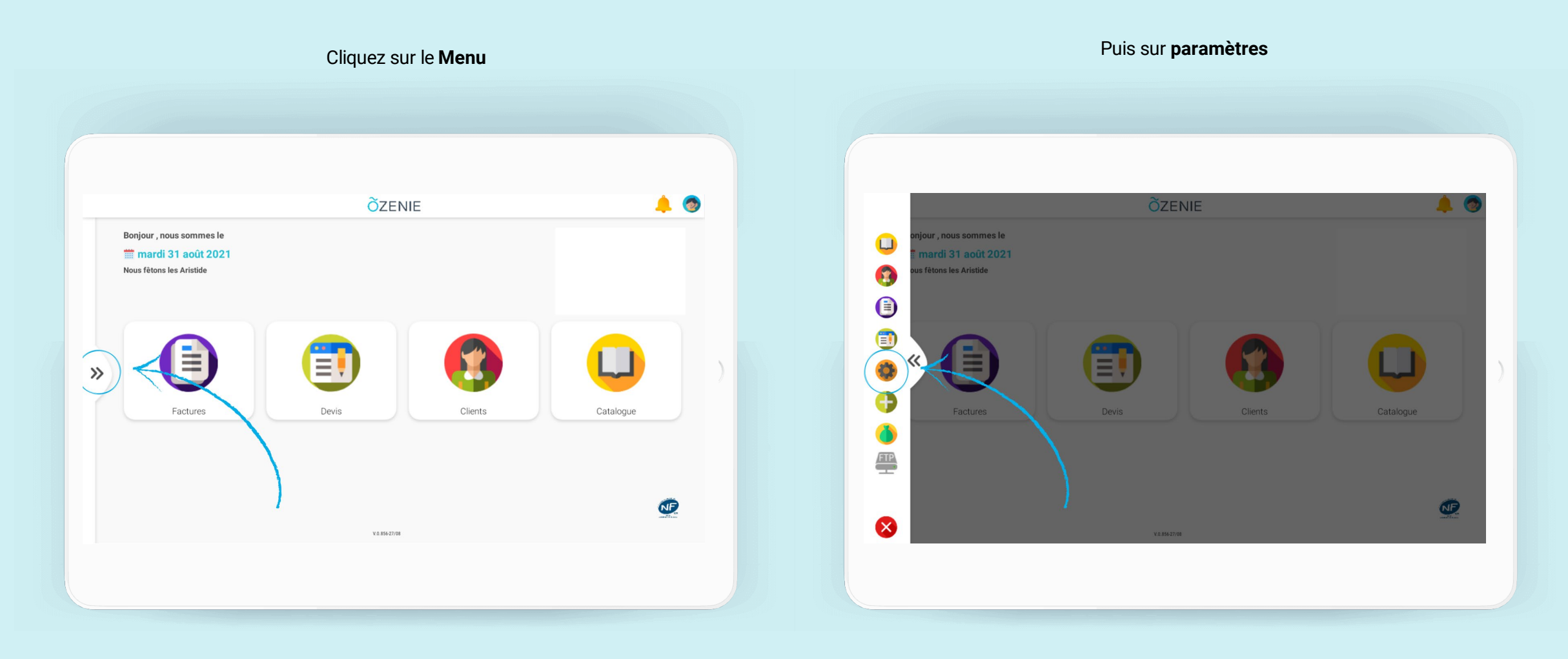

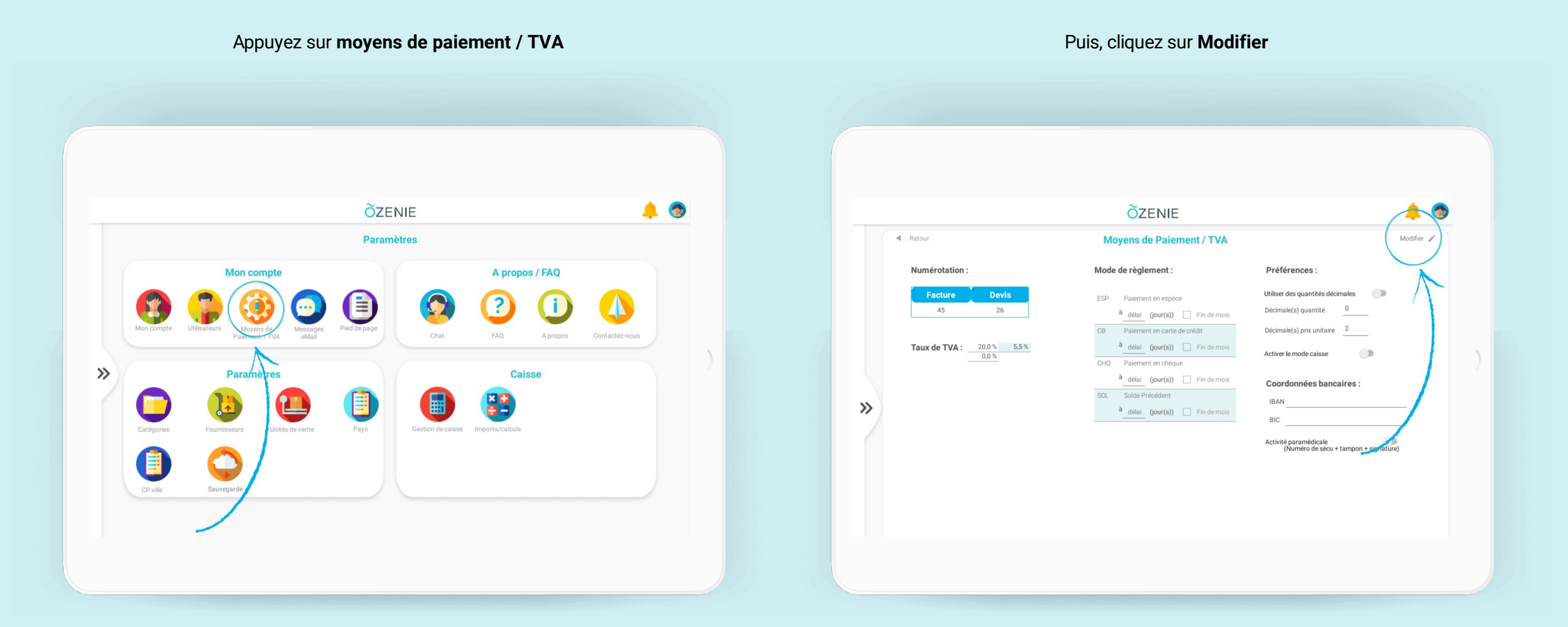

**Õ**ZENIE

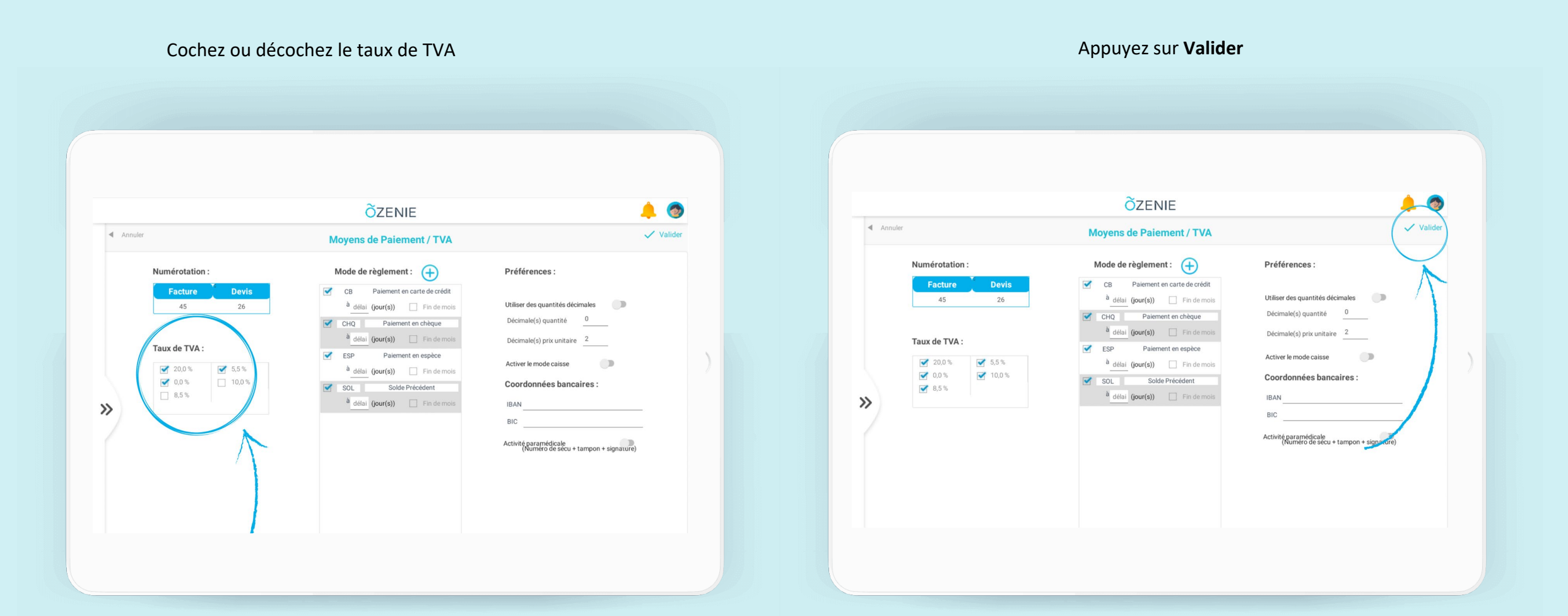

ÕZENIE

Les taux de TVA sont modifiés !

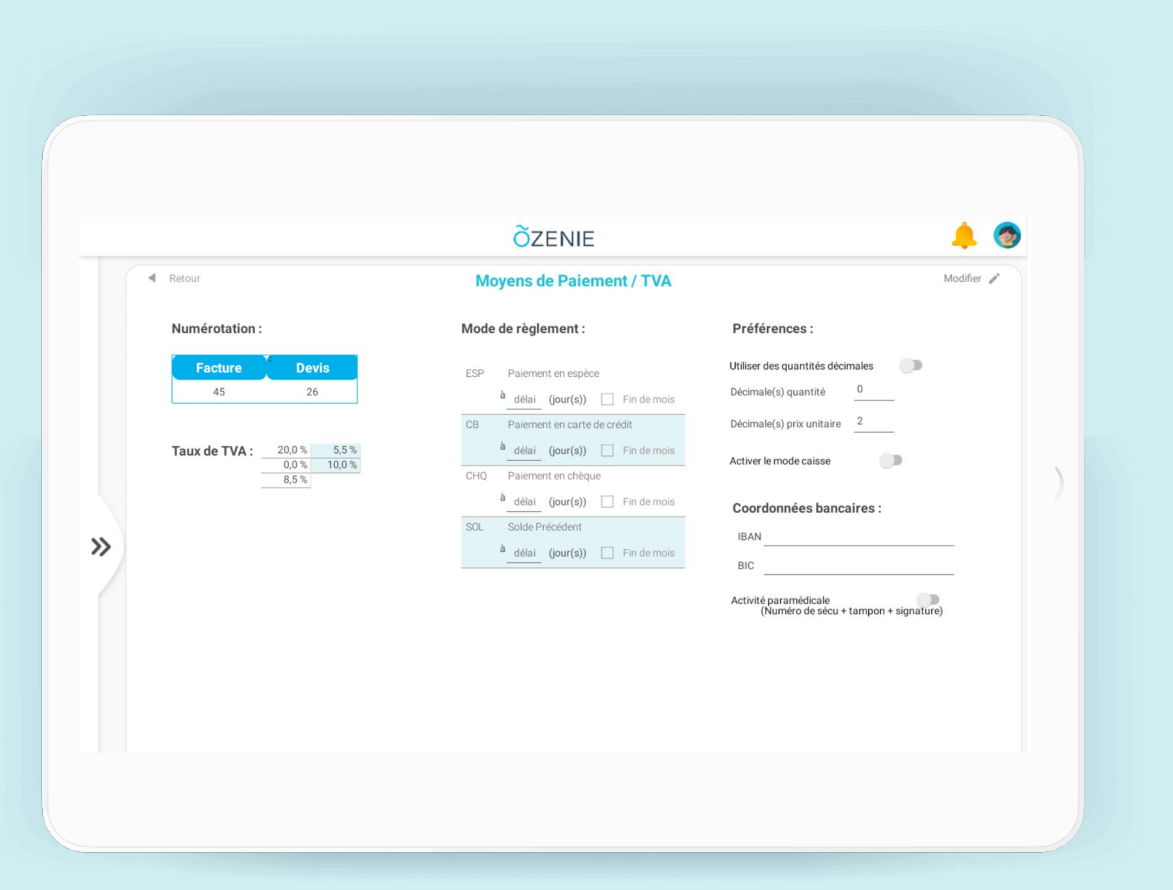

### À vous de jouer !

**Õ**ZENIE